# Eigen waarnemingen bekijken

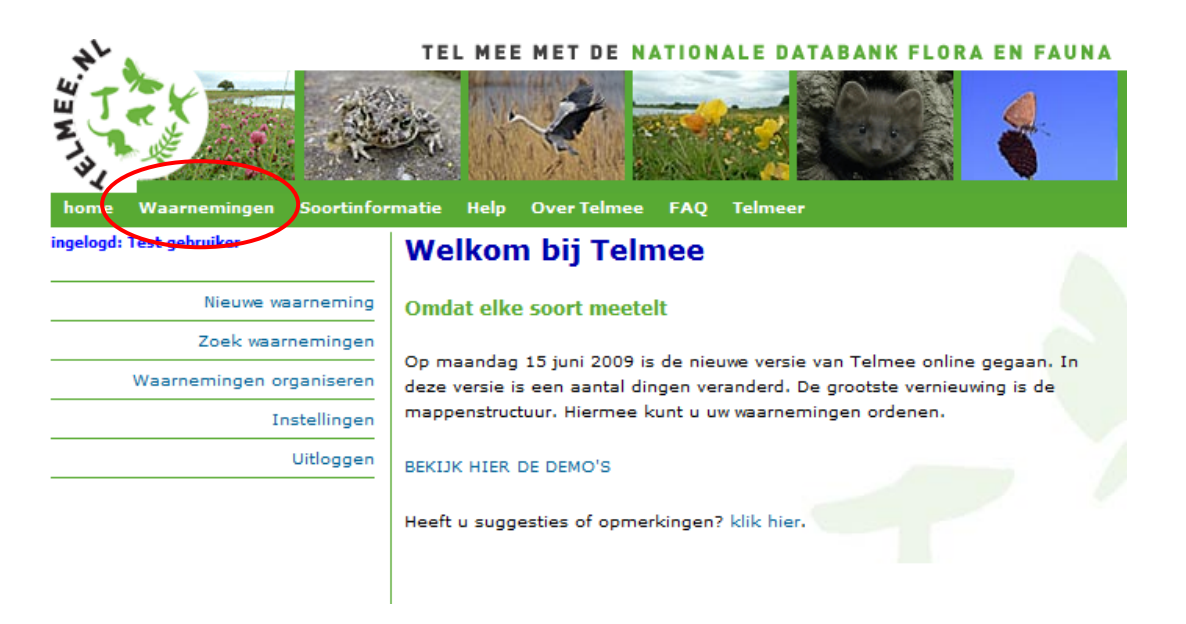

Klik op het tabblad 'Waarnemingen'. U komt nu automatisch in de inbox van uw waarnemingen. In de inbox bevinden zich alle waarnemingen die (nog) niet in een map zijn geplaatst.

## De inhoud van een map tonen

U kunt de inhoud van een map op verschillende manieren tonen:

- weight toont de waarnemingen van de geselecteerde map
- i toont een soortenlijst van de geselecteerde map
- toont alle foto's van de geselecteerde map

U kunt ook de snelkoppelingen linksonder in beeld gebruiken.

|          | home Waarnemingen Soortinfor                                                                                                    | T       | EL                 | MEE               | MET DE                              | NATION     | Telmee                                                              | ATABANK F             |             | FAUNA                                   |     | CONTACT                              |  |   |
|----------|----------------------------------------------------------------------------------------------------|---------|--------------------|-------------------|-------------------------------------|------------|---------------------------------------------------------------------|-----------------------|-------------|-----------------------------------------|-----|--------------------------------------|--|---|
| <u> </u> | eigen mappen 🔻   🖉 🏛                                                                                                    |         | st geb<br>x<br>ste | oruiker<br>vorige | inbox  <br>1 2 3 4 volgende laatste |            | <ul> <li>verplaats naar</li> <li>(4) 55 records gevonden</li> </ul> |                       |             | aantal per pagina: 16 🗸 wijzig          |     |                                      |  |   |
|          | <ul> <li>2</li> <li>2</li> <li>2</li> <li>3</li> <li>3</li> <li>3</li> <li>4</li> <li>4</li> <li>5</li> <li>4</li> <li>5</li> <li>5</li> <li>5</li> <li>5</li> <li>5</li> <li>6</li> <li>7</li> <li>7</li> <li>7</li> <li>7</li> <li>7</li> <li>7</li> <li>7</li> <li>7</li> <li>7</li> <li>7</li> <li>7</li> <li>7</li> <li>7</li> <li>7</li> <li>7</li> <li>7</li> <li>7</li> <li>7</li> <li>7</li> <li>7</li> <li>7</li> <li>7</li> <li>7</li> <li>8</li> <li>7</li> <li>7</li> <li>8</li> <li>7</li> <li>7</li> <li>8</li> <li>8</li> <li>8</li> <li>9</li> <li>8</li> <li>9</li> <li>9</li></ul> | 1       |                    | <b>V</b>          | <mark>soort</mark><br>grote bee     | <b>▼</b> △ | wet                                                                 | datum 🔝 🛆<br>3 mei 09 | aantal<br>3 | <b>stadium / sekse</b><br>imago (adult) | pla | west pentire garden                  |  | 1 |
|          | = 🔁 inbox<br>B 🧰 achtertuin<br>B 🗁 vlinders                                                                                                    | 2       |                    |                   | Atalanta                            |            |                                                                     | 2 mei 09              | 1           | imago (adult)                           | 0   | my garden,<br>Abbotskerswell         |  | 1 |
|          | 🗄 🧰 zoogdieren<br>🗄 🕅 prullenbak                                                                                                    | з       |                    |                   | oranjetipj                          | e          |                                                                     | 2 mei 09              | 2           | imago (adult) man                       | • • | my garden,<br>Abbotskerswell         |  | 1 |
|          | waarnemingen invoeren                                                                                                    | 4       |                    |                   | tijmblauw<br>distelvlind            | tje<br>Ier |                                                                     | 2 mei 09<br>2 mei 09  | 100+        | imago (adult)                           | 0   | Abbotskerswell Dvrons Leisure Centre |  | / |
|          | map                                                                                                    | 6       |                    | ~                 | Merel                               |            |                                                                     | 4 dec 08              | 1           | adult                                   | 0   | Werk                                 |  | 1 |
|          | toon inhoud map<br>waarnemingen                                                                                                    | 7       |                    | $\checkmark$      | Merel<br>Brandgan                   | s          |                                                                     | 4 dec 08<br>5 nov 08  | 1           | adult                                   | 0   | A12                                  |  | / |
|          | soortenlijst<br>foto's<br>exporteer                                                                                                    | 9<br>10 |                    |                   | Brandgan:<br>Kauw                   | 5          |                                                                     | 5 nov 08<br>29 okt 08 | 1           | adult                                   | 0   |                                      |  | 1 |
|          |                                                                                                    |         |                    |                   |                                     |            |                                                                     |                       |             |                                         |     |                                      |  |   |

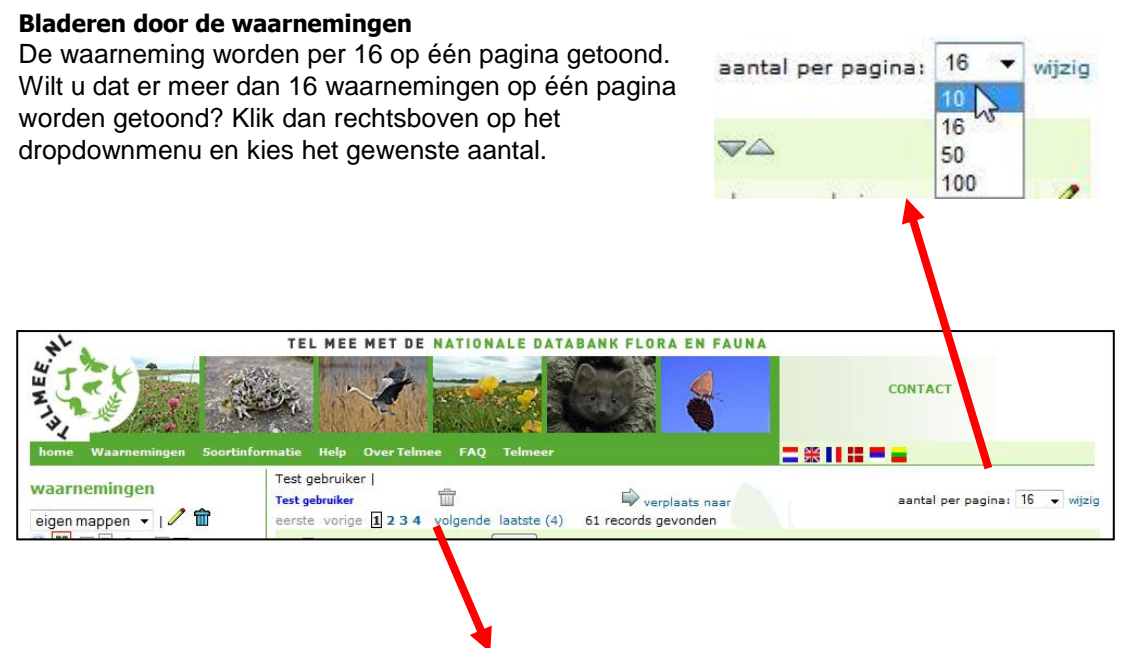

Met behulp van deze balk: , eerste | < vorige | 1 2 3 4 | volgende > | laatste (4) die boven het overzicht staat, kunt door uw waarnemingen bladeren.

### De details van een waarneming bekijken

Om de details van een bepaalde waarneming te zien klikt u op de waarneming. Onder in beeld verschijnen de details van de desbetreffende waarneming.

| 5 🗌 🗸          | atalanta   | 14 okt 08                                  | 1 imago (adult)                        | >                         | de zweth                  |
|----------------|------------|--------------------------------------------|----------------------------------------|---------------------------|---------------------------|
| 5 🔲 🖂          | Zwarte rat | 14 okt 08                                  | 1 adult                                | >                         | de zweth                  |
| Se s           |            | ۲                                          | atalanta<br>Vanessa atalanta           |                           | 2913756                   |
| Contraction of |            | stadium / sekse<br>aantal<br>datum en tijd | imago (adult)<br>1<br>di 14 oktober 20 | sekse<br>08               | onbepaald                 |
|                |            | locatienaam<br>type                        | de zweth<br>lijn<br>RD:                | lat: 51.96086<br>x: 87246 | lon: 4,40148<br>y: 441844 |
|                | 6 4 4 1    | observatietype                             | gezien                                 |                           |                           |
| 10 500         |            |                                            |                                        |                           |                           |

#### Status van de waarneming

In de eerste kolom ziet u de status van de waarneming.

- Waarneming ingediend
- Waarneming in behandeling
- Waarneming automatisch gevalideerd
- Waarneming gevalideerd door soortexpert
- X Waarneming afgewezen

#### Volgorde van de waarnemingen

In de 2<sup>e</sup> kolom ziet u de soortnaam. De volgorde waarin de waarnemingen staan is de volgorde waarin

u ze heeft ingevoerd. Klik op om de volgorde te wijzigen. Klik op wet om de wetenschappelijke namen te tonen.

## Informatie over de waarneming

In de volgende kolommen staat de informatie die u aan de waarneming hebt toegevoegd: de datum waarop u de waarneming hebt gedaan, het aantal, het stadium, de sekse, de manier waarop u de locatie hebt aangeduid (punt, lijn, vlak, etc.) en de naam van de locatie.

De betekenis van de symbolen in de kolom 'plaats' is als volgt:

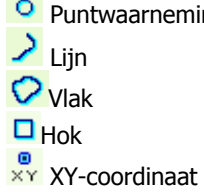

• Puntwaarneming